## Configurazione VPN su SPA525G/SPA525G2 IP Phone

## Obiettivo

Questo documento illustra la procedura per la configurazione VPN sui telefoni IP SPA525G/SPA525G2. La VPN può essere utilizzata per connettersi in modo sicuro da una postazione fuori sede alla rete in loco.

## Dispositivi interessati

SPA 525G · SPA 525G2

## Configurazione VPN.

Passaggio 1. Premere il pulsante **Setup** sul telefono. Viene visualizzato il menu *Information and Settings*.

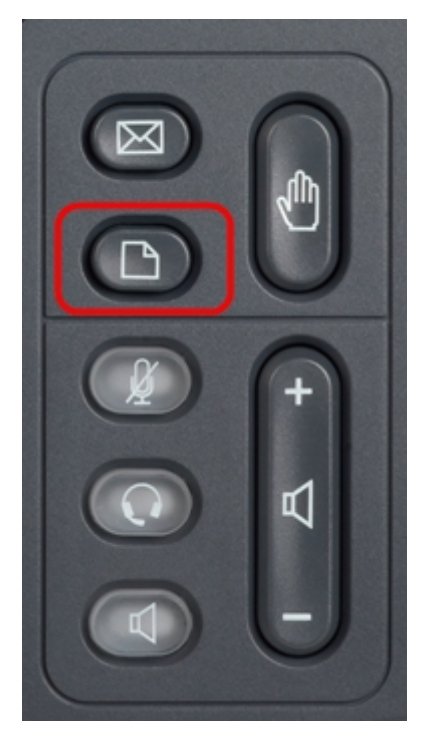

Passaggio 2. Utilizzare i tasti di spostamento e scorrere verso il basso fino a Configurazione di rete. Premere il tasto **Seleziona**. Viene visualizzato il menu *Network Configuration* (Configurazione rete).

| 01/04/12 01:39p 🕂 |                              | Angela Martin |  |
|-------------------|------------------------------|---------------|--|
| Info              | ormation and Settings        |               |  |
| 1                 | Call History                 |               |  |
| 2                 | Directories                  |               |  |
| 3                 | <b>Network Configuration</b> |               |  |
| 4                 | User Preferences             | ~             |  |
| 5                 | Status                       |               |  |
| 6                 | CME Services                 | ×             |  |
|                   | LAB                          |               |  |
|                   | Select                       | Exit          |  |

Passaggio 3. Per configurare la VPN, con l'opzione VPN selezionata premere il tasto di navigazione **freccia destra**. Verrà visualizzato il menu *Impostazioni VPN*.

| 01/04/12 01:39p 📥 |                         |                       | Angela Martin   |  |
|-------------------|-------------------------|-----------------------|-----------------|--|
| Net               | work Configuration      |                       |                 |  |
| 1                 | Wi-Fi                   | <ul> <li>✓</li> </ul> |                 |  |
| 2                 | Wi-Fi Configuration     |                       |                 |  |
| 3                 | Connection Type         | DHCP                  | > 🕋             |  |
| 4                 | Static IP Address Setti | ngs                   |                 |  |
| 5                 | VPN                     |                       | <b>&gt;&gt;</b> |  |
| 6                 | Web Server              |                       | ×               |  |
|                   | LAB                     |                       |                 |  |
|                   | Set                     |                       | Back            |  |

Passaggio 4. I campi vengono spiegati come segue. Ogni campo in cui devono essere immessi i caratteri dispone di option softkey e delChar softkey. Il tasto funzione opzionale quando premuto fornisce l'opzione per l'immissione del tipo di caratteri come numeri, indirizzo IP, codice a stella. è possibile premere il pulsante delChar per eliminare un carattere.

·Server VPN: immettere l'indirizzo IP del server VPN da connettere. Premere il tasto di navigazione **freccia giù** per passare all'opzione successiva.

• Nome utente: immettere il nome utente che verrà utilizzato per l'autenticazione quando ci si connette al server VPN. Premere il tasto di navigazione **freccia giù** per passare all'opzione successiva.

· Password: immettere la password che verrà utilizzata per l'autenticazione durante la connessione al server VPN. Premere il tasto di navigazione **freccia giù** per passare all'opzione successiva.

• Tunnel Group: in genere non è richiesto. Se è impostato per il server VPN, immettere il gruppo di tunnel. Premere il tasto di navigazione **freccia giù** per passare all'opzione successiva.

· Connessione all'avvio — È possibile attivare questa funzione premendo il tasto di navigazione **freccia destra**. In questo modo il telefono potrà connettersi al server VPN ogni volta che il telefono viene avviato.

· Attiva connessione - Consente di attivare la connessione.

| 01/04/12 01:39p | <u>ا</u> _ ( | Angela Martin 🕋 |      |  |
|-----------------|--------------|-----------------|------|--|
| VPN Settings    |              |                 |      |  |
| VPN Ser         | ver          |                 |      |  |
| User Na         | me           |                 |      |  |
| Passwo          | rd           |                 |      |  |
| Tunnel (        | Group        |                 |      |  |
| Connec          | t on Bootup  | -               |      |  |
| Enable (        | Connection   | -               | 23 🚍 |  |
| LAB             |              |                 |      |  |
| Option          | Set          | delChar         | Back |  |

Passaggio 5. Al termine della configurazione, premere il tasto softkey **Back (Indietro)** per tornare al precedente menu Network Configuration (Configurazione di rete).